| Smile to Smile 登録方法                                                                                                    |
|----------------------------------------------------------------------------------------------------|
| W E B サイト「Smile to Smile」<br>ログインID・バスワード 通知書                                                                                                    |
| ■登録前に用意するもの(右図参照)<br>スマートフォン(パソコンも可)、メールアドレス(Gmail等)と自<br>分で作成したパスワード(英字と数字の組み合わせた8文字以上あ<br>れば何でも良い)、事務局発行の会員のログインIDと仮登録用のパ<br>ムワード                                               |
| ログインD<br>安パスワード ●●●●●●●●●●●●●●●●●●●●●●●●●●●●●●●●●●●●                                                                                                    |
| ■登録手順<br>1 インターネットで「飯田広域シルバー人材センター」ホームページを検索。                                                                                                    |
| 公益社団法人<br>飯田広域シルバー人材センター 【業務時間】月曜日~金曜日 8:30~17:15(土日祝日12月29日~1月3日休)                                                                                                    |
| 2~3月は入会促進強化期間<br>この期間中に入会をして頂いた方に<br>粗品を進呈します!!                                                                                                    |
| センターのご紹介 お仕事をしたい方 お仕事を頼みたい方 会員のページ 情報公開                                                                                                    |
| A#########<br>★###########################                                                                                                    |
| 2 Smile to Smile 会員向け専用サイトをタップすると Smile to Smile が表示される。<br>3 事務局発行の <u>会員のログイン ID</u> と仮登録用のパスワードを入力しログインをタップ。この仮<br>登録用パスワードは保存しない。<br>4 利用規約を確認、同意して次にすすむ。 生年月日を選択、入力したら次にすすむ。 |

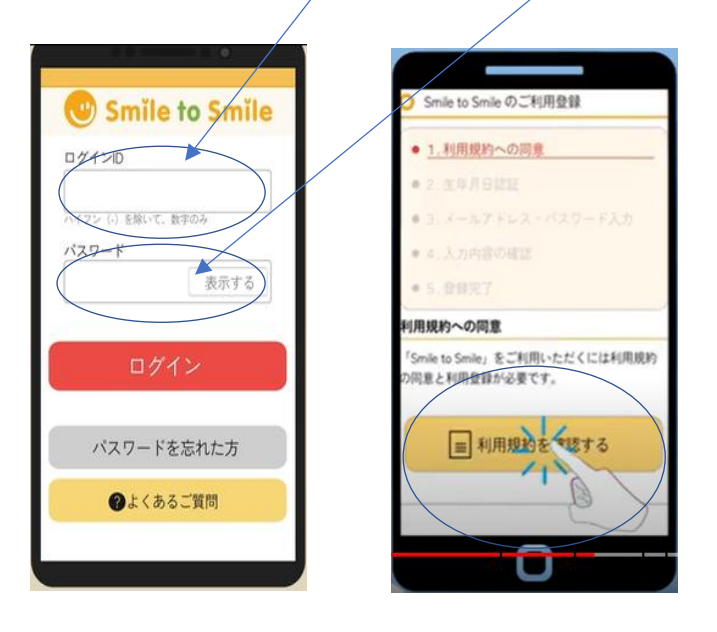

٢

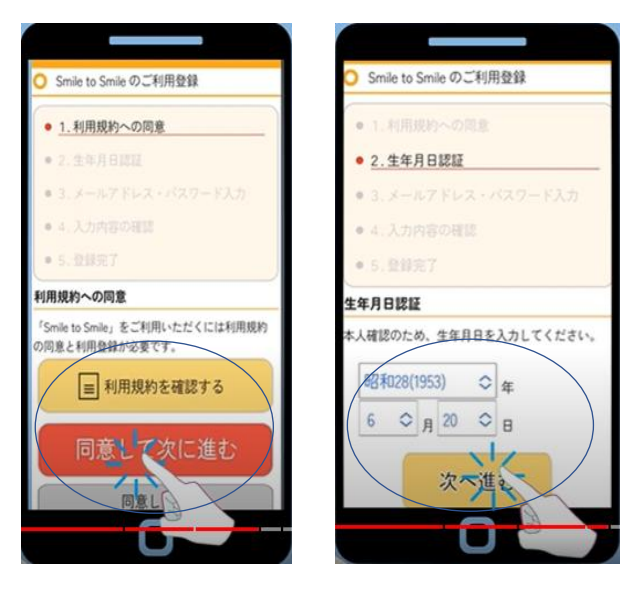

5 <u>自分のメールアドレス、自分で作った新しいパスワード</u>を各2回入力し次にすすむをタップ。 メール送信のメッセージが届く。 受信拒否など制限が設定してある場合、[no-reply@s22s.jp] からのメールが受信できるように再設定しておく。(ショップに相談するとよい。)

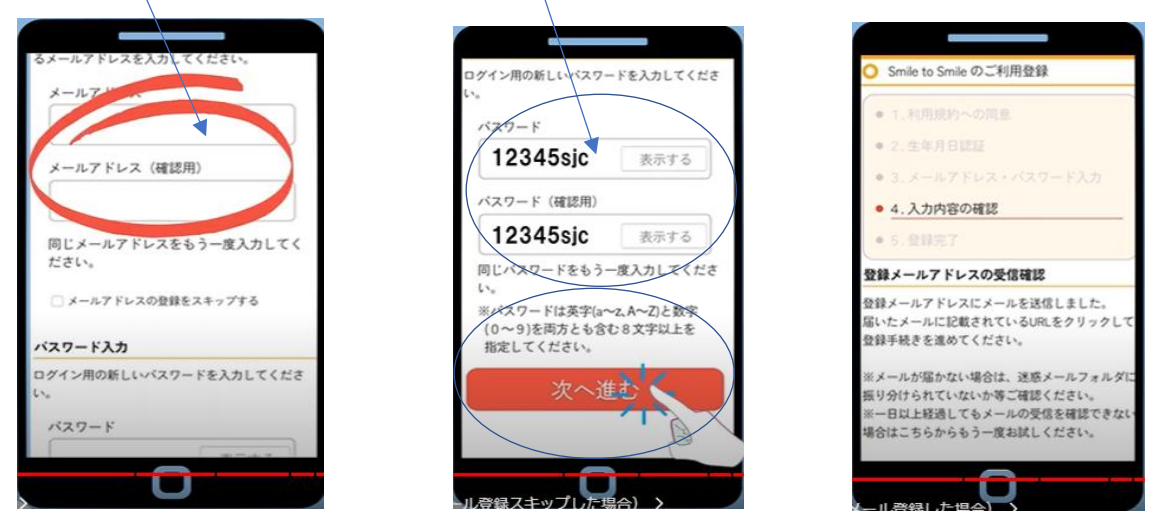

- 6 ホーム画面にもどり[no-reply@s22s.jp]からのメールを確認。
- 7 メールを開いたら下にスライド <u>http から始まる URL(青い文字)</u>をタップ。 8 パフロード 3 カ画面が開き、白公のパフロードを3 カレ登録する、白公のパフロー
- 8 パスワード入力画面が開き、自分のパスワードを入力し登録する。自分のパスワードは可能な ら保存する。以上で登録完了。

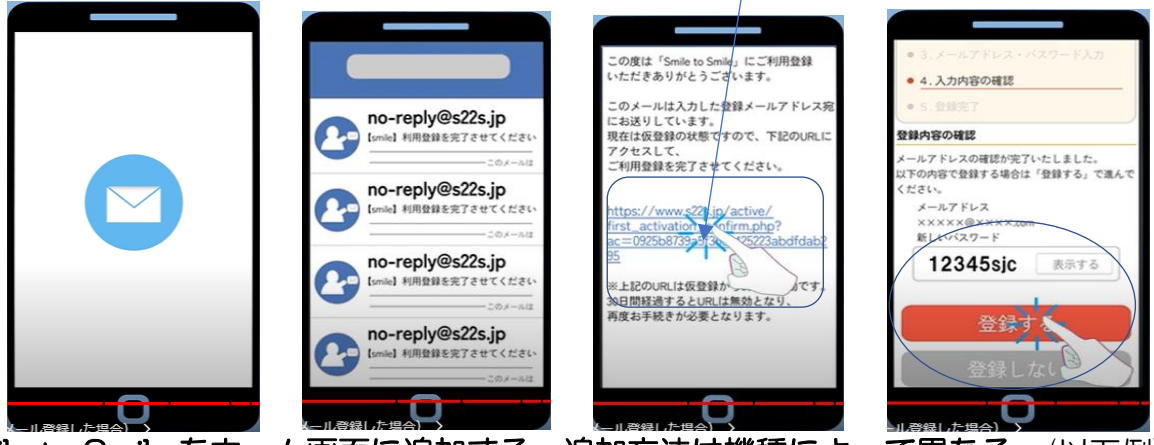

■ Smile to Smile をホーム画面に追加する。追加方法は機種によって異なる。(以下例) 画面右上にある!をタップ、アプリをインストールをタップし、さらにアプリをインストールをタップす ると画面にアイコンが追加される。

|                    | (1) 新しいタブ          |                           |  |
|--------------------|--------------------|---------------------------|--|
| 🙂 Smile to Smile   | ログイ: 続 新しいシークレットタブ | 🕑 Smile to Smile          |  |
| ログインID             | · 例:0001 ③ 履歴      | ログインID                    |  |
| 例:000112345        | ハイフン ヹ ダウンロード      | 89.000112345              |  |
| ハイフン (•) を除いて、数字のみ | パスワー               | ハイフン(・)を聞いて、数字のみ          |  |
| バスワード              |                    | パスワード                     |  |
| 表示する               |                    | マプリキノンフトール                |  |
|                    | < 共有 ☺             | アンリをインストール                |  |
| ログイン               | 回 ページ内検索           | Smile to Smile            |  |
|                    |                    | ++2221 1221-14            |  |
| パフロードを忘れたち         | [+ 7317123h-14     | 1.X.7-1-2.50123-7-1-2.X.1 |  |
|                    |                    |                           |  |
|                    | L FURDA            |                           |  |
|                    |                    |                           |  |

■ 会員 ID と自分で作成したパスワードは必ずメモしておいてください。